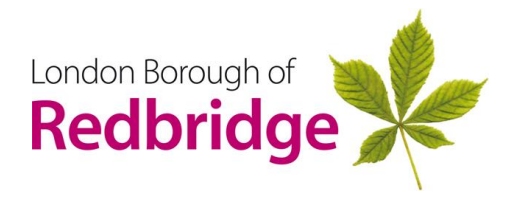

## LGPS 2014

**The Local Government Pension Scheme** 

## **Using Member Self-Service**

Once you have registered for member self – service, you will be able to run through certain calculations yourself, as well as update or amend personal information, and expression of wish details.

From the pension website <u>https://www.redbridge.gov.uk/pensions/</u> click on Member selfservice and you will see the following screen

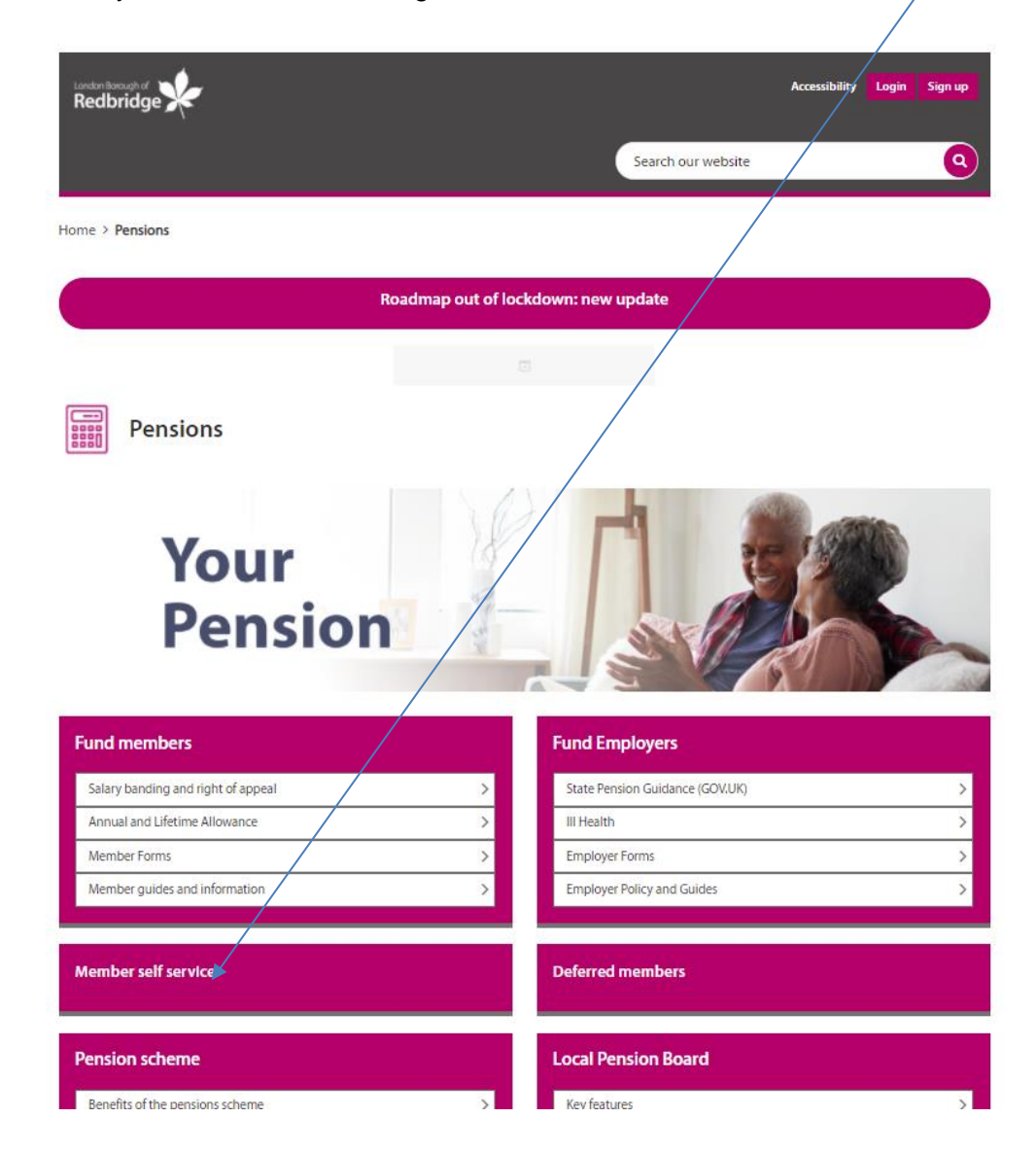

and you will see the following screen

|                                                                                                    |                                                                                                    |                                                                                                    |                                                                                                    |                    | Accessibility Login         | Sign up                                             |
|----------------------------------------------------------------------------------------------------|----------------------------------------------------------------------------------------------------|----------------------------------------------------------------------------------------------------|----------------------------------------------------------------------------------------------------|--------------------|-----------------------------|-----------------------------------------------------|
|                                                                                                    |                                                                                                    |                                                                                                    | Sear                                                                                                    | ch our website     |                             | 9                                                   |
| Home > Pensions > Member :                                                                                                    | self-service                                                                                                    |                                                                                                    |                                                                                                    |                    |                             |                                                     |
|                                                                                                    | F                                                                                                    | toadmap out of lo                                                                                                    | ckdown: new updat                                                                                                    | e                  |                             |                                                     |
|                                                                                                    | Free CV<br>Template                                                                                                    | Free CV<br>Samples                                                                                                    | Free CV<br>Formatting                                                                                                    | Free CV<br>Builder |                             |                                                     |
| Member se                                                                                                    | lf-service                                                                                                    |                                                                                                    |                                                                                                    |                    |                             |                                                     |
| Member self service enables you to<br>The new Member Self Service (MSS<br>Access the member self                                                                                                    | o view personal and financ<br>6) module for the Redbridg<br><b>f-service portal</b>                                                  | ial information about yo<br>Je pensions administratio                                                                   | ur pension securely.<br>on system is now live.                                                                                                    | •                  |                             | VISA<br>Prove<br>@%<br>& Pay<br>&                   |
| Keep informed about the state     View/update contact details     View documents such as Annu     View/update nomination detai     Generate estimates (Active Mee Active members will also be able to receive at retirement age or due to                                                                                                    | system do?<br>of their pension<br>al Benefit Statements<br>Is<br>mbers)<br>o perform their own online<br>early retirement as a resul | e calculations to obtain e<br>It of redundancy or ill he                                                                | stimates of what they coul<br>alth.                                                                                                    | ld expect to       | The Real Co<br>Card Machine | st Of A<br>Revealed                                 |
| How do I access my o                                                                                                    | online pension r<br>o use Member Self Service                                                                                        | ecords?<br>e, <u>you can register onlin</u> e                                                                           | <u>e.</u>                                                                                                    |                    |                             |                                                     |
| Click on the pink button                                                                                                    | Access the membe                                                                                                    | r self-service por                                                                                                    | tal and y                                                                                                    | rou will be 1      | taken to the                | e following screen                                  |
| <ul> <li>Image: Solution of the second second seco</li></ul> | ondetails.co.uk/<br>elp<br>ice Gallery<br>Take c<br>Manage your pe<br>Whether you ar<br>generation seit a                            | P • 6<br>harge of you<br>ension online with our Memb<br>e thinking about joining or ar<br>service portal can help you a | Welcome - altair Men<br>Welcome - altair Men<br>Ur pension<br>er Self Service portal.<br>e already a member, Aquila H<br>uchieve your retirement alms. | nber Sel ×         | • ≥ ⊕ • Page • Sa           | - □ ×<br>☆ ☆ ② ○<br>fety ▼ Tools ▼ ② ▼ <sup>≫</sup> |
|                                                                                                    |                                                                                                    |                                                                                                    |                                                                                                    |                    |                             |                                                     |

I'm a Member

View details »

ady have an account with us? Click here to go to our self-service site just for you.

V

Click on I'm a member button and you will be taken to the screen shown below

I'm Thinking of Joining

View details »

Click here to find out about auto-enrolment and joining the

| (C) Thttps://lbredbridge.pensiondetails.co.uk/home/login                                    | ndex.html 🔎 🗸 🖨 🗘 🔳 Login - altair Member Self-Se ×                                                 | □ ×<br>俞☆蕊☺   |
|---------------------------------------------------------------------------------------------|----------------------------------------------------------------------------------------------------|---------------|
| File Edit View Favorites Tools Help                                                         |                                                                                                    |               |
| 🙀 🖪 Suggested Sites 🔻 🦉 Web Slice Gallery 🔻                                                 | 🟠 💌 🗟 🐨 📾 🗣 Page 💌 Safety 🕶                                                                         | Tools 🔻 🔞 👻 🎽 |
| Redbridge                                                                                   | Help      A Home     L Your Account                                                                 | ^             |
| ,                                                                                           | M 5 JONES Scheme: LONDON BOROUGH OF REDBRIDGE Member Ref: 169681HR0083 Status: Active               |               |
| Login                                                                                       |                                                                                                    |               |
| Please enter your username and password b<br>If you have received an activation key, please | ow. If you haven't got a username and password, you can request one.<br>complete your registration. |               |
| Username                                                                                    | fred x 🖌                                                                                            |               |
| Password                                                                                    | ······································                                                              |               |
|                                                                                             | Forgotten your password?                                                                            |               |
|                                                                                             | Forgotten your username?                                                                            |               |
|                                                                                             | Login                                                                                               |               |
|                                                                                             |                                                                                                    |               |
|                                                                                             |                                                                                                    | _             |
|                                                                                             | <br>M                                                                                               | ~             |

Type in your user name and passwords

|                                                                                                    |                                    | - 🗆 ×               |
|----------------------------------------------------------------------------------------------------|------------------------------------|---------------------|
| 🗲 🛞 🔳 https://lbredbridge.pensiondetails.co.uk/home/login/confirm.html 💫 🖓 🖬 🖉 🔳 Login - altair Member Self-Se                                                                                                    | .×                                 | 슈 ☆ 🌣 🙂             |
| File Edit View Favorites Tools Help                                                                                                    |                                    |                     |
| 🙀 🖪 Suggested Sites ▼ 🖉 Web Slice Gallery ▼                                                                                                    | 🟠 🔻 🖾 👻 🖃 🖶 🔻 Page 🔻 Safe          | ety 🔻 Tools 👻 🔞 👻 🎽 |
| London Borough of Redbridge                                                                                                    | 🕈 Home 🛛 🗘 Login                   | ^                   |
| Login                                                                                                    |                                    |                     |
| Name of First School Forgotten your response? Continue Cancel                                                                                                    | ~                                  |                     |
| Pension Enguines<br>Human Resources<br>255/259 High Road<br>Ifford Servery Intoise<br>255/259 High Road<br>Ifford Server<br>Inttips://Ibredbridge.pensiondetails.co.uk/home/registration/forgotten-security-response.html | pensionsigpsadmin@redbridge.gov.uk |                     |

Click on the continue button and you will be taken to the following screen

| Your Requests                                                                                                    | Your Details                                                     | Employment Details                                                                                                    |
|----------------------------------------------------------------------------------------------------|------------------------------------------------------------------|----------------------------------------------------------------------------------------------------|
| There are currently no open requests.<br>View all requests                                                                                             | View and amend your personal details.                            | View your current employment details.<br>• Membership Details<br>• Financial Details                                        |
| Pension Benefits  Vew the benefits you will receive when you retire.    Additional Benefits  Benefit Projections  Benefit Statements  Latest Valuation | Documents  Vew the documents that relate to you and your person. | Nominations  Make sure your loved ones are still cared for should anything happen to you.    Beath Grant Nomination Details |
| Settings / Configuration  Update your settings. Charge Security Responses Conserved Windowal                                                           | Contact Us  Comments, questions, complaints? Get in touch.       | News                                                                                                    |

Click on the relevant button that you wish to use / update

If you wish to look at your benefits, click on Pension Benefits button

|                                                                                                    |                                                                                                    | - • ×                |
|----------------------------------------------------------------------------------------------------|----------------------------------------------------------------------------------------------------|----------------------|
| https://lbredbridge.pensiondetails.co.uk/home/my-accol                                                | unt/pension-benefit 🔎 👻 🗎 🖉 📕 Pension Benefits - altair Mem 🛛                                                                              | 슈 닷 북 🙂              |
| File Edit View Favorites Tools Help                                                                   |                                                                                                    |                      |
| 🙀 🔟 Suggested Sites 🔻 🧶 Web Slice Gallery 🔻                                                           | 😭 🔻 🔟 👻 🖃 🔻 Page 🔻 1                                                                                                    | Safety ▼ Tools ▼ 😢 ▼ |
| London Borough of Redbridge                                                                           | A Home L Your Account                                                                                                    | $\widehat{}$         |
| , , , , , , , , , , , , , , , , , , ,                                                                 | M \$ JONES scheme: LONDON BOROUGH OF REDBRIDGE Member Ref: 169681HR0083 Status: Active                                                     |                      |
| Home » Your Dashboard » Pension Benefits                                                              |                                                                                                    |                      |
| Pension Benefits                                                                                      |                                                                                                    |                      |
| Please note that the links below will show details<br>the your account button at the top of the page. | of the currently selected job. If you have had more than one job and want to see the details for other jobs, click on the green icon under |                      |
| Additional Benefits                                                                                   | Benefit Projectors         Benefit Statements         >                                                                                    |                      |
| Details about AVC and added years, transfer<br>details and additional service.                        | Calculate the value of your pension under different View your recent benefit statements.<br>circumstances.                                 |                      |
|                                                                                                    | Deferred Benefits     Redundancy Retirement     Ill Health Retirement     Voluntary Retirement     Death in Service                        |                      |
| Latest Valuation                                                                                      | *                                                                                                    | ~                    |

You will then be taken to the following screen where you will have the following options.

\_ × 🗲 🧿 🔳 https://lbredbridge.pensiondetails.co.uk/home/my-account/pension-benefit 🔎 🔻 🖥 🖒 🔳 Pension Benefits - altair Mern... 🗴 ☆☆ 🕸 🙂 File Edit View Favorites Tools Help 🖕 🖪 Suggested Sites ▼ 🖉 Web Slice Gallery ▼ 🟠 🔹 🔝 👻 🖃 🖶 💌 Page 🕶 Safety 💌 Tools 🕶 🔞 🕶 ≫ **Pension Benefits** Please note that the links below will show details of the currently selected job. If you have had more than one job and want to see the details for other jobs, click on the green icon under the your account button at the top of the page. Additional Benefits > Benefit Projectors > Benefit Statements > Details about AVC and added years, transfer details and additional service. Calculate the value of your pension under different View your recent benefit statements. circumstances. Deferred Benefits
 Redundancy Retirement
 III Health Retirement
 Voluntary Retirement
 Death in Service Latest Valuation > View details about your CARE pension

~

For projections click on Benefit projections

## Click on Voluntary retirement as shown overleaf

|                                | /                                                                                                    |                                                                                         |                                                                                                    |                            |
|--------------------------------|----------------------------------------------------------------------------------------------------|-----------------------------------------------------------------------------------------|----------------------------------------------------------------------------------------------------|----------------------------|
|                                |                                                                                                    |                                                                                         |                                                                                                    | - 🗆 ×                      |
| ← 🔄 🔳 https://lbredbridge.p    | pensiondetails.co.uk/home/my-account/pensio                                                                             | n-benefit 🔎 – 🔒 🖒 🔳 Benefit Projectors -                                                | altair Me ×                                                                                               | ☆ ☆ 🙂                      |
| File Edit View Favorites Tools | Help                                                                                                    |                                                                                         |                                                                                                    |                            |
| 🙀 🖪 Suggested Sites 🔻 🦉 We     | b Slice Gallery ▼                                                                                                    |                                                                                         | 🟠 🔻 🔝 👻 🖃 👘 👻 Pag                                                                                         | e 🔻 Safety 🔻 Tools 👻 😨 👻 🦈 |
| В                              | enefit Projectors                                                                                                    |                                                                                         |                                                                                                    | ^                          |
|                                | Deferred Benefits                                                                                                    | Redundancy Retirement                                                                   | III Health Retirement                                                                                     |                            |
|                                | Calculate how much your persion would be worth<br>if you were to defer the date/from which you<br>receive your pension. | Calculate how much your pension would be worth<br>should you be made redundant.         | Calculate how much your pension would be worth<br>if you were to take early retirement due to ill health. |                            |
|                                | Voluntary Retirement                                                                                                    | Death in Service                                                                        |                                                                                                    |                            |
|                                | Calculate how much your pension would be worth<br>if you were to voluntarily retire.                                    | Calculate how much your pension would be worth<br>if you were to die whilst in service. |                                                                                                    |                            |
|                                |                                                                                                    |                                                                                         |                                                                                                    |                            |
|                                |                                                                                                    |                                                                                         |                                                                                                    | ~                          |

And the results are given as follows - Please note, it will default to your State Retirement age which is also your scheme retirement age under CARE

| (→) ■ https://lbredbridge    |                                                             | O → 🔒 🖒 📕 Voluntary Retirement - altair ×                                                                                                    | - □ ×<br>命☆尊堂            |
|------------------------------|-------------------------------------------------------------|----------------------------------------------------------------------------------------------------|--------------------------|
| File Edit View Favorites Too | ls Help                                                     |                                                                                                    |                          |
| 🙀 🖪 Suggested Sites 🔻 🦉 W    |                                                             | 🔓 🔻 🔝 👻 🖷 🌩 Page 🕻                                                                                                    | 🔻 Safety 🔻 Tools 🔻 🔞 👻 🥍 |
|                              | ļ                                                           |                                                                                                    |                          |
|                              |                                                             | ~                                                                                                    |                          |
|                              | Pension                                                     | £1,444.22                                                                                                    |                          |
|                              | Lump Sum                                                    | £0.00                                                                                                    |                          |
|                              | Spouse's Pension                                            | £407.20                                                                                                    |                          |
|                              | Projected Salary to Retirement                              | £35,477.59                                                                                                    |                          |
|                              | You have the option of converting some of your pension int  | o additional Lump Sum. Expand the Conversion Options panel below to see more details.                                                                |                          |
|                              | Conversion Options                                          | *                                                                                                    |                          |
|                              | Leaving Date                                                | 05/07/2020 🖌 🗮                                                                                                    |                          |
|                              | CARE Pay                                                    | ٤ 35477.59                                                                                                    |                          |
|                              | Annual Salary Increase Rate (%)                             | 0 🖌 %                                                                                                    |                          |
|                              | Additional Options                                          | >                                                                                                    |                          |
|                              | The above figures are for illustration purposes only. DO NO | T make decisions in respect of your benefits without requesting a formal quotation from us.<br>penefit calculation_click the Calculate button below. |                          |

In this example state retirement age benefits are shown. To change the date, click on the calendar icon, to the required date –

|                        | Leaving Date      | 05/07/2020 | ✓ 🗰 |
|------------------------|-------------------|------------|-----|
|                        | CARE Pay          | £ 35477.59 | ~   |
|                        | Increase Rate (%) | 0          | ✓ % |
| I                      |                   |            |     |
| Click on the Calculate | button            |            |     |

You can use the slider to see what your maximum tax free lumps sum is under HMRC regulations

You will see that as the lump sum rises, the Annual pension decreases

| Conversion Options                                           |                                   |                                                         | ~   |
|--------------------------------------------------------------|-----------------------------------|---------------------------------------------------------|-----|
| Move the sliders to char                                     | nge the values for annual pens    | ion and lump sum.                                       |     |
| A lump sum of £0.00 What is this?                            |                                   |                                                         |     |
| Min                                                          |                                   |                                                         | Max |
| 0                                                            |                                   |                                                         |     |
| An annual pension of £2,927.94 What is this                  | 2                                 |                                                         | 0   |
| Leaving Date                                                 | 12/07/2021                        | <b></b>                                                 |     |
| CARE Pay                                                     | £ 52721.65                        |                                                         |     |
| Annual Salary Increase Rate (%)                              | 0                                 | %                                                       |     |
| Additional Options                                           |                                   |                                                         | >   |
| The above figures are for illustration purposes only. DO NOT | make decisions in respect of your | benefits without requesting a formal quotation from us. |     |

To enter details of your Expression of Wish of a recipient of any death grant, or to amend the details already held, click on **Nominations** button

| A ttps://bredbridge.pensiondet                  | <b>ails.co.uk</b> /home/mv-account/index.ht                                                                  | m                                                                                                  | tember SX                                                                       | - □ ×<br>ଲେ≾ଡେ <b>ଓ</b>  |
|-------------------------------------------------|----------------------------------------------------------------------------------------------------|----------------------------------------------------------------------------------------------------|---------------------------------------------------------------------------------|--------------------------|
| File Edit View Favorites Tools Help             | , , .                                                                                                    |                                                                                                    |                                                                                 |                          |
| 👍 🖪 Suggested Sites 🔻 🖉 Web Slice Gal           | erv 🔻                                                                                                    |                                                                                                    | 👌 🔹 🔊 👻 🖃 🖷 💌 Раде                                                              | ▼ Safety ▼ Tools ▼ 🕢 ▼ ≫ |
| Welcor                                          | me Mrs JONES                                                                                                 |                                                                                                    |                                                                                 | ^                        |
| Your Req                                        | juests                                                                                                    | Your Details                                                                                       | En ployment Details                                                             |                          |
| There are cu                                    | urrently no open requests.                                                                                   | View and amend your personal details.                                                              | View your current employment details.                                           |                          |
| View all requ                                   | uests                                                                                                    |                                                                                                    | Membership Details                                                              |                          |
|                                                 |                                                                                                    |                                                                                                    | Filuncial Defails                                                               |                          |
| Pension E                                       | Benefits                                                                                                    | Documents >                                                                                        | Nominations                                                                     |                          |
| View the ber<br>- Additi<br>- Benef<br>- Latest | nefits you will receive when you retire.<br>onal Benefits<br>fit Projectors<br>fit Statements<br>I Valuation | View the documents that relate to you and your<br>pension.<br>• My Documents<br>• Scheme Documents | Make sure your loved ones are still cared for<br>should anything happen to you. |                          |
| Settings /<br>Update your<br>Chan               | Configuration                                                                                                | Contact Us >                                                                                       | News >                                                                          |                          |
| Chang     Conse                                 | ge Security Responses<br>ent Withdrawal                                                                      |                                                                                                    |                                                                                 | ~                        |

| -                             |                                                    |                                                |                                               | - 🗆 🗙             |
|-------------------------------|----------------------------------------------------|------------------------------------------------|-----------------------------------------------|-------------------|
| ← → ■ https://lbredbridge.    | pensiondetails.co.uk/home/my-account/index.h       | html 💫 👻 🔒 🖒 🔳 Homepage - altair N             | Nember S ×                                    | 슈 숬 🍄 🙂           |
| File Edit View Favorites Tool | s Help                                             |                                                |                                               |                   |
| 🁍 🖪 Suggested Sites 🔻 🧉 W     | leb Slice Gallery 🔻                                |                                                | 🟠 🔻 🖾 👻 🖃 🚔 🔻 Page 🔻 Safet                    | y 🔻 Tools 👻 🔞 👻 🤌 |
| V                             | Velcome Mrs JONES                                  |                                                |                                               |                   |
|                               |                                                    | /                                              |                                               | ~                 |
|                               | Your Requests                                      | Your Details                                   | Employment Details                            |                   |
|                               | There are currently no open requests.              | View and amend your personal details.          | View your current employment details.         |                   |
|                               | View all requests                                  | · · · · · · · · · · · · · · · · · · ·          | Membership Details                            |                   |
|                               |                                                    |                                                | Financial Details                             |                   |
|                               |                                                    |                                                |                                               |                   |
|                               |                                                    |                                                |                                               |                   |
|                               |                                                    |                                                |                                               |                   |
|                               |                                                    |                                                |                                               |                   |
|                               | Pension Benefits                                   | Documents >                                    | Nominations >                                 |                   |
|                               | View the benefits you will receive when you retire | View the documents that relate to you and your | Make sure your loved ones are still cared for |                   |
|                               | Additional Benefits                                | pension.                                       | should anything happen to you.                |                   |
|                               | Benefit Projectors                                 | My Documents                                   | Death Grant Nomination Details                |                   |
|                               | Benetit Statements     Latest Valuation            | Scheme Documents                               |                                               |                   |
|                               |                                                    |                                                |                                               |                   |
|                               |                                                    |                                                |                                               |                   |
|                               |                                                    |                                                |                                               |                   |
|                               | Settings / Configuration                           | Contact Us                                     | News                                          |                   |
|                               | Lindate your pattings                              | Commonte questione complainte? Cat in touch    |                                               |                   |
|                               | Change your settings.     Change your Password     | comments, questions, complaints? Get in touch. |                                               |                   |
|                               | Change Security Responses                          |                                                |                                               |                   |
|                               | Consent Withdrawal                                 |                                                |                                               | $\sim$            |

To amend any of your personal details, click on Your Details button

To amend your password or security settings, click on Settings / Configuration button

| → ■ https://lbredbridge.pensiondetails.co.uk/home, | ′my-account/index.html 🛛 🔎 🖛 🖨 💆 🔳 Homepag                   | e - altair Member S ×                              | - □ ×<br>☆☆©                 |
|----------------------------------------------------|--------------------------------------------------------------|----------------------------------------------------|------------------------------|
| File Edit View Favorites Tools Help                |                                                              |                                                    |                              |
| 🙀 🖪 Suggested Sites ▼ 🧉 Web Slice Gallery ▼        |                                                              | 🔏 🕶 🗟 👻 📾 👼 🕶 Pa                                   | ige 🔻 Safety 🔻 Tools 🔫 🔞 👻 🎽 |
| Welcome Mrs                                        | JONES                                                        |                                                    | ^                            |
|                                                    |                                                              |                                                    |                              |
| Your Requests                                      | Your Details                                                 | Employment Details                                 |                              |
| There are currently no open requ                   | view and amend your personal details.                        | View your current employment details.              |                              |
| View all requests                                  |                                                              | Membership Details                                 |                              |
|                                                    |                                                              | Prinanciai Detailis                                |                              |
|                                                    |                                                              |                                                    |                              |
|                                                    |                                                              |                                                    |                              |
|                                                    |                                                              |                                                    |                              |
| Pension Benefits                                   | > Documents                                                  | > Nominations                                      |                              |
| View the benefits you will receive                 | e when you retire. View the documents that relate to you and | your Make sure your loved ones are still cared for |                              |
| Additional Benefits                                | pension.                                                     | should anything happen to you.                     |                              |
| Benefit Projectors     Benefit Statements          | Vy Documents     Scheme Documents                            | Death Grant Nomination Details                     |                              |
| Latest Valuation                                   |                                                              |                                                    |                              |
|                                                    |                                                              |                                                    |                              |
|                                                    |                                                              |                                                    |                              |
|                                                    |                                                              |                                                    |                              |
| Settings / Configuration                           | S Contact Us                                                 | > News                                             |                              |
| Update your settings.                              | Comments, questions, complaints? Get in t                    | puch.                                              |                              |
| Change your Password     Change Security Resoons   | E                                                            |                                                    |                              |
| Consent Withdrawal                                 |                                                              |                                                    | ~                            |

If you have more than one pension record with this authority, click on the green down arrow And you will see a list of your pension records. Click on the one you wish to access.

| Redbridge |                  |               |                                                | Home L Yaur Account |
|-----------|------------------|---------------|------------------------------------------------|---------------------|
|           |                  | 70            | Cheme: LONDON BOROUGH OF REDBRIDGE Member Ref. | Status: Active      |
| Status    | Job Title        | Pay Reference | Scheme Name                                    |                     |
| Active    | PENSIONS OFFICER | 176143HR0137  | LONDON BOROUGH OF REDBRIDGE                    |                     |
| Pensioner | PENSIONS OFFICER | 176143HR0087  | LONDON BOROUGH OF REDBRIDGE                    | Select              |

If you have benefits with more than 1 authority, you will need to register with each of those separate authorities to access your records.

## **More information**

If you have any questions about your LGPS membership or benefits, please contact your pension fund.

For more information on the LGPS 2014 scheme, including explanatory videos, various modellers and online calculators, please visit the pension's website <u>https://www.redbridge.gov.uk/pensions/</u>

You can also visit www.lgpsmember.org

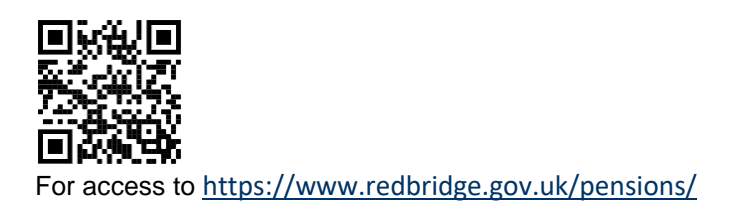

lgps

Local Government Pension Scheme

January 2022